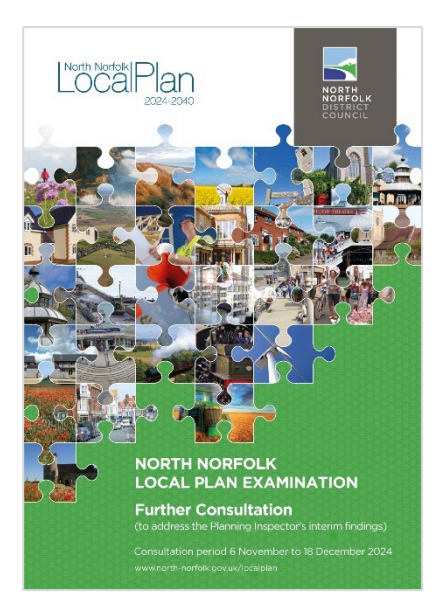

## North Norfolk Local Plan Examination: Further Consultation on Proposed Changes

### **Submitting comments**

We want to hear from you if you either support or object to the Proposed Changes, or if you simply wish to make a comment.

It is important to make clear which **Proposed Change** or **Supporting Document** your comments relate to. Our online <u>Consultation Portal</u> allows you to navigate the document and to log comments in the relevant places.

Comments should be submitted at <u>https://consult.north-norfolk.gov.uk</u> and received by no later than midday **Thursday 19 December 2024**. All comments must be made on the specified Consultation Response Form. We are unable to accept representations which are received outside of the advertised consultation period.

Your representation will firstly be considered by the Council, and subsequently by the appointed Planning Inspector who is currently conducting an examination to determine if the Plan is sound, legally compliant and suitable for adoption.

# Guidance on how to submit comments using the Consultation Portal can be found on pages 3 to 5 of this document.

#### Viewing the documents

This consultation document, and all supporting documents, can be found in the Examination Library at www.north-norfolk.gov.uk/localplanexamination

#### **Information Points**

Paper copies of the consultation document and the supporting documents are available to view on request at the following locations during normal opening hours:

- Libraries: Cromer, Fakenham, Holt, North Walsham, Sheringham, Stalham, Wellsnext-the-Sea, Wroxham and Norwich (The Forum)
- Council offices: Cromer, Fakenham

All relevant information about the consultation can be found at www.north-norfolk.gov.uk/localplanconsultation

#### Contact us

If you have difficulty submitting a representation, have particular accessibility requirements, or wish to speak to us on a related matter, please contact us:

- <u>planningpolicy@north-norfolk.gov.uk</u>
- 01263 516318
- Planning Policy, NNDC Council Offices, Holt Road, Cromer, NR27 9EN
- Other ways to contact us can be found at <u>www.north-norfolk.gov.uk/contact-us</u>

If you wish to visit the Council offices to view the documents, we recommend making an appointment via the above 'contact us' web page.

#### How to make comments

#### Step 1 - Access the Consultation Portal

Visit www.north-norfolk.gov.uk/localplanconsultation

#### Step 2 - Select the Consultation Event

For the event show below, select 'GO TO CONSULTATION'.

| NORTH<br>NORFOLK<br>DISTRICT<br>COUNCIL      | Consultation Home                                                                                                    |                                                                                                    |
|----------------------------------------------|----------------------------------------------------------------------------------------------------|----------------------------------------------------------------------------------------------------|
| Nort<br>Welcor<br>People<br>You mi<br>You ca | th Norfolk District Council - Planning Policy Co<br>met We'd love to hear your feedback on our emerging planning policy a<br>Say within any event shown below.<br>ay be asked to <b>log in</b> or <b>register</b> before being able to participate in a c<br>an also return to the North Norfolk District Council website if you wish. | nsultation Portal and guidance. Below you'll find our current consultation events for you to read or comment on. You can search for comments made by selecting 'What consultation event.                                                                                        |
|                                              | Default                                                                                                    | ✓ Descending ✓ Q Search                                                                                                    |
| Ľ                                            | North Nardok Plan<br>2024-2020                                                                                                    | LIVE DOCUMENT North Norfolk Local Plan: Further Consultation This is a Further Consultation on Proposed Changes to the submission version North Norfolk Local Plan. The purpose of this consultation is to seek feedback on the proposals to address the three main a Show more |
|                                              |                                                                                                    | open 35 days left<br>07/11/2024 12:00P/ 19/12/2024 12:00PM<br>LEARN MORE GO TO CONSULTATION<br>This event requires your direct Logicour Register before providing a response.                                                                                                   |

#### Step 3 - Review the Proposed Changes

Review the areas of interest of the document using the left-hand navigation pane, or by scrolling down the main area of the page.

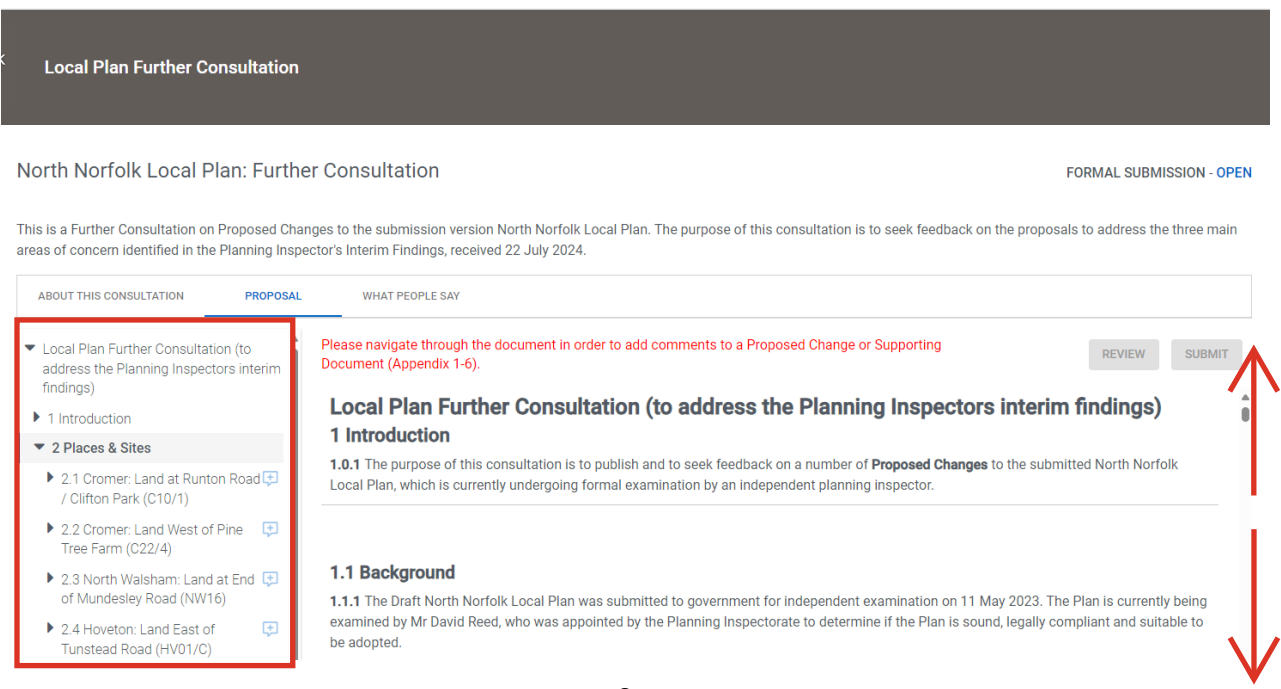

#### Step 4 - Add Comments

Comments may be added against each of the **14 x Proposed Changes** and **Appendix 1-6**. Where you see the + **ADD COMMENT** icon, select this to add your comment. You will then be asked to **login**, or **register** (if you have used the system before).

#### Local Plan Further Consultation North Norfolk Local Plan: Further Consultation FORMAL SUBMISSION - OPEN This is a Further Consultation on Proposed Changes to the submission version North Norfolk Local Plan. The purpose of this consultation is to seek feedback on the proposals to address the three main areas of concern identified in the Planning Inspector's Interim Findings, received 22 July 2024. ABOUT THIS CONSULTATION PROPOSAL WHAT PEOPLE SAV 2 Places & Sites Please navigate through the document in order to add comments to a Proposed Change or Supporting REVIEW SUBMIT Document (Appendix 1-6). 🕨 2.1 Cromer: Land at Runton Road 🔁 / Clifton Park (C10/1) 2 Places & Sites 2.2 Cromer: Land West of Pine 2.1 Cromer: Land at Runton Road / Clifton Park (C10/1) Tree Farm (C22/4) 2.3 North Walsham: Land at End ADD COMMENT of Mundesley Road (NW16) Proposed Change 1 2.4 Hoveton: Land East of Ð Tunstead Road (HV01/C) New Site Allocation: Land at Runton Road / Clifton Park, Cromer 2.5 Hoveton: Land at Stalham Road (HV06/A) The following site is allocated for residential development of approximately 70 dwellings, public open space, and associated on and off-site 2.6 Stalham: Land at Brumstead infrastructure Road (ST04/A) 2.7 Stalham: Land Adjacent Ingham Road (ST19/B) 2.8 Blakeney: Land West of Langham Road (BLA01/B) ▶ 2.9 Briston: Land at Astley School (BRI02/C)

#### Step 5 - Login (existing users)

If you know your login, please enter these details into the username and password fields. You can also login using Facebook if you select the Facebook icon. If you cannot recall your password, select 'Forgot Password'. If you cannot recall your username, please contact us for assistance at <u>planning.policy@north-norfolk.gov.uk</u> or 01263 516318.

|        | Welcome back                       |
|--------|------------------------------------|
| Userna | <sup>me</sup><br>ample@outlook.com |
| Passw  | rd                                 |
|        | Forgot Passwor                     |
|        | LOGIN                              |
|        | First time here? Register          |

#### Step 6 - Register (new users)

If this is your first time using the system, select the 'Register' option and follow the instructions to register. You can then proceed to add your comments.

|                         | Register to take part                                                                                                    |
|-------------------------|----------------------------------------------------------------------------------------------------|
| ~                       | I agree to the Terms and Conditions                                                                                                    |
| We<br>reg<br>anc<br>cor | want you to know exactly why we need your<br>istration details. Please state that you have read<br>I agreed to these Terms and Conditions before you<br>tinue |
| ~                       | I agree to your Privacy policy and would like to register as a<br>consultee/agent                                                                             |
| info<br>info<br>dat     | want you to know exactly how we use your<br>rmation - see our Privacy Policy for further<br>rmation on how we take care of and process your<br>a.             |
| _ Us                    | ername                                                                                                    |
| e                       | ) Example@outlook.com                                                                                                    |
|                         | et Name                                                                                                    |
| r Fir                   | stivelife                                                                                                    |
| e Fir                   | ) David                                                                                                    |
| e<br>P                  | st Name                                                                                                    |
| E Fir                   | st Name<br>st Name<br>) Example                                                                                                    |
|                         | David  st Name Example ssword                                                                                                    |
|                         | b David<br>st Name                                                                                                    |

#### Step 7 - Completing the form

Follow the instructions to complete the form.

You can select **SAVE DRAFT** to come back later, or **COMPLETE COMMENT**. The system allows you to then submit further comments on other parts of the consultation before selecting **SUBMIT** to send your submission to us. This can include one comment, or many.

At this stage you can also **REVIEW** and/or **DOWNLOAD PDF** of your comments.

When finished, always select **SUBMIT** to send your submission to us.

If you have any issues please contact us:

- planningpolicy@north-norfolk.gov.uk
- 01263 516318